# Rejestracja do VAT za pośrednictwem aktualizacji wpisu do CEiDG

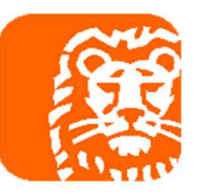

1. Wejdź na stronę <u>https://www.biznes.gov.pl/pl/opisy-procedur/-/proc/737</u> i naciśnij ZAŁATW ONLINE

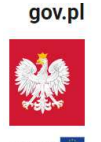

#### Biznes.gov.pl

Serwis informacyjno-usługowy dla przedsiębiorcy

Informacje Katalog usług Wyszukiwarka firm

#### Zmień dane firmy w CEIDG

Prowadzisz jednoosobową działalność gospodarczą i zmieniły się twoje dane? Pamiętaj o aktualizacji wpisu w Centralnej Ewidencji i Informacji o Działalności Gospodarczej (CEIDG), czyli w rejestrze, w którym zarejestrowana jest twoja firma.

#### Jak załatwić sprawę

Sprawę można załatwić:

• podczas wizyty w urzędzie

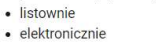

ZAŁATW ONLINE Skorzystaj z kreatora wniosku w serwisie Biznes.gov.pl

#### 2. Na kolejnej stronie wciśnij ROZPOCZNIJ

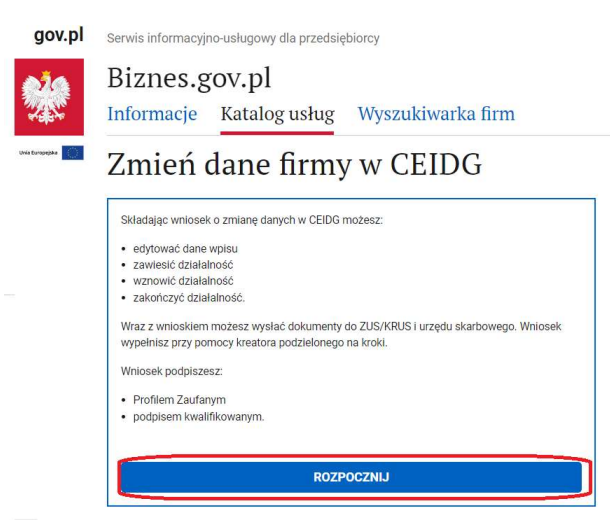

3. Wybierz sposób logowania się – możesz wybrać Profil Zaufany

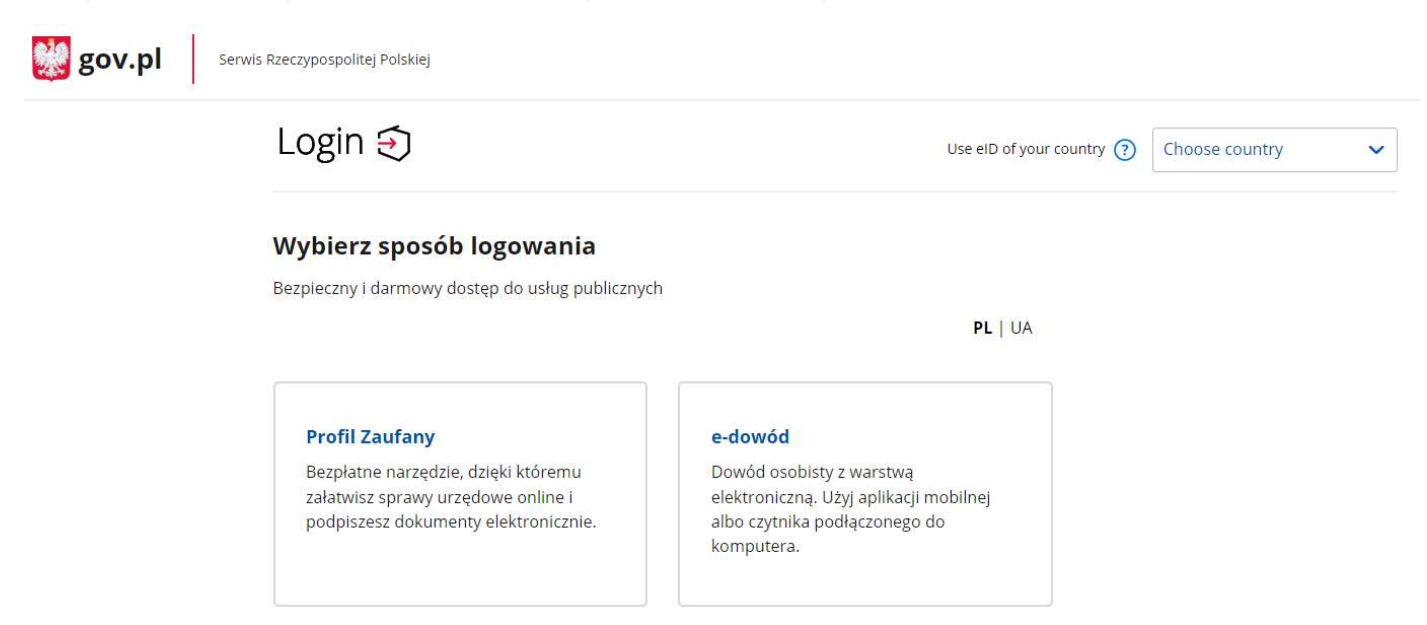

#### 4. Z wskazanych banków wybierz ING

|                                       | Login 🕤 Profil zaufany                                                                                                    |                                                                                                    |                                                                                               |
|---------------------------------------|----------------------------------------------------------------------------------------------------|----------------------------------------------------------------------------------------------------|-----------------------------------------------------------------------------------------------|
|                                       | Zaloguj się za pomocą nazwy<br>użytkownika lub adresu e-mail                                                                                        | Zaloguj się przy pomocy banku<br>lub innego dostawcy                                                                                                    | I.                                                                                            |
|                                       | PL   UA<br>Nazwa użytkownika lub adres e-mail<br>Wpisz nazwę użytkownika lub adres e-mail<br>Nie pamiętam nazwy użytkownika<br>Hazło<br>Wpisz hasło |                                                                                                    |                                                                                               |
|                                       | ZALOGUJ SIĘ<br>Nie masz profilu zaufanego?<br>Twój bank lub dostawca nie udostępnia logowania?                                                      | enter<br>enter<br>e | Inteligo                                                                                      |
| o zalogow                             | aniu się wybierz swoją firme                                                                                                    |                                                                                                    |                                                                                               |
| gov.pl Serwis info                    | ormacyjno-usługowy dla przedsiębiorcy<br>es.gov.pl                                                                                                  |                                                                                                    |                                                                                               |
| Možesz sk<br>uzupełnior<br>Wybierz pr | powiadanie danych<br>corzystać z wprowadzonych wcześniej danych. Wybierz profil, j<br>ny formularz.<br>ofil*                                        | akim ma być<br>pełnomoc<br>podpowia<br>wniosków.                                                                                                    | gą być pomocne dla<br>ilków, obsługujących wiele firm, do<br>Jania danych podczas wypełniania |
| 0                                     | ······································                                                                                                    |                                                                                                    |                                                                                               |
|                                       |                                                                                                    |                                                                                                    |                                                                                               |
| ⊖ Utv                                 | Vorz nowy prom                                                                                                    |                                                                                                    |                                                                                               |

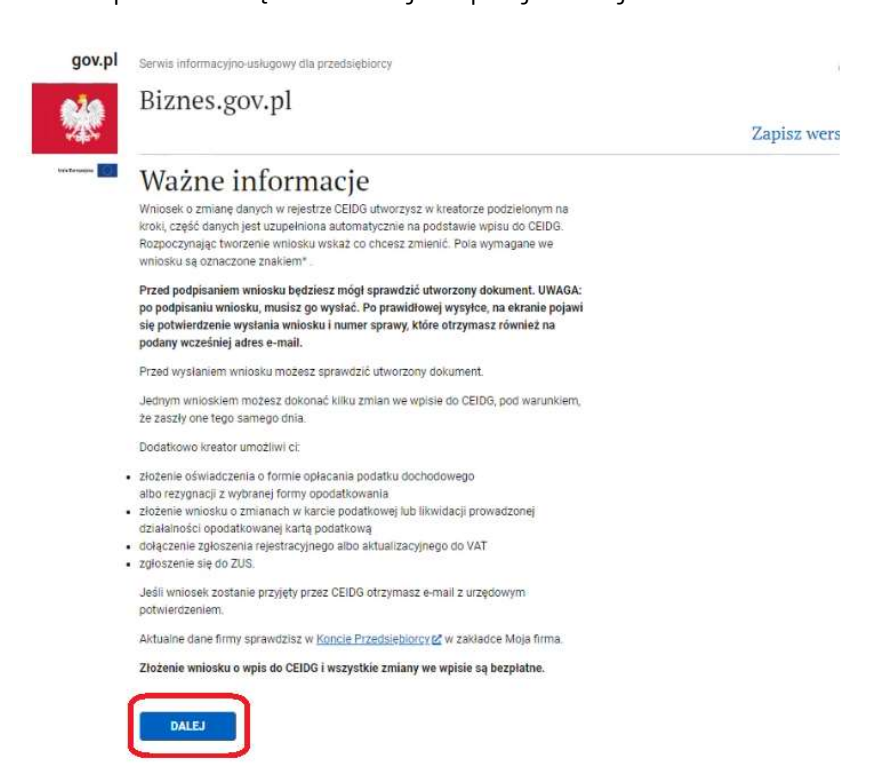

7. Zaznacz, że chcesz edytować wpis oraz wskaż datę zmiany

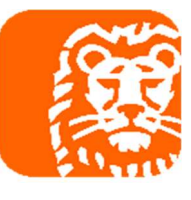

# Zmiana wpisu w CEIDG

#### Informacja o statusie wpisu w CEIDG

Wraz z wnioskiem o zmianę danych możesz dodatkowo zawiesić, wznowić lub wykreślić (zakończyć) działalność gospodarczą lub wysłać dokumenty do ZUS i urzędu skarbowego.

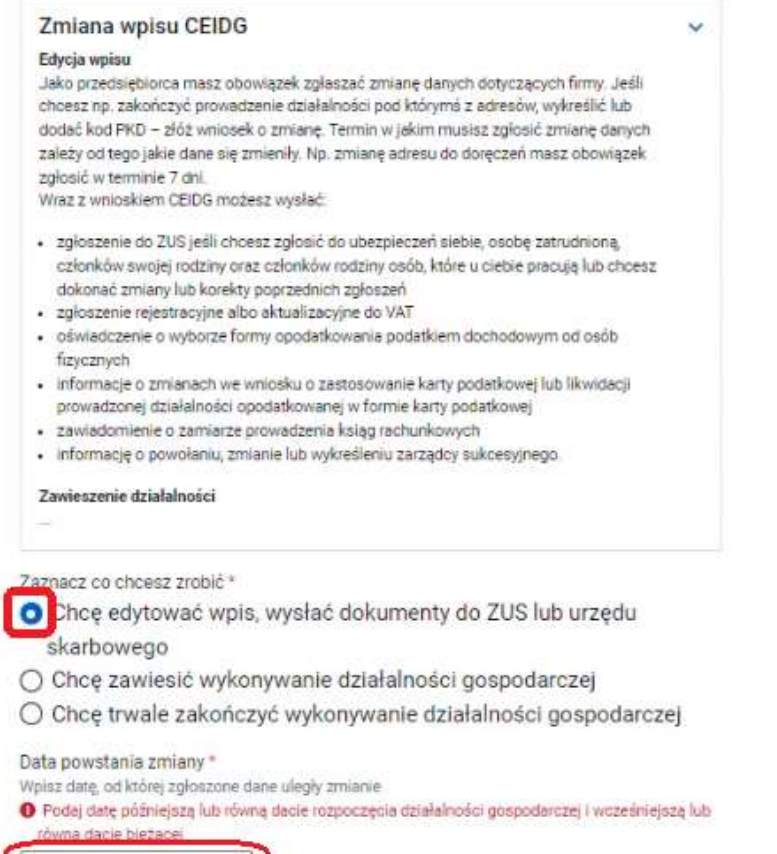

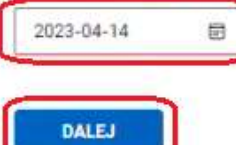

8. do wymaganych informacji oznacz, że chcesz dodać załącznik VAT-R. W tym kroku możesz wybrać inne dane, które również możesz zaktualizować

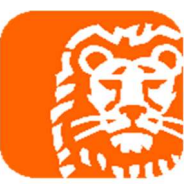

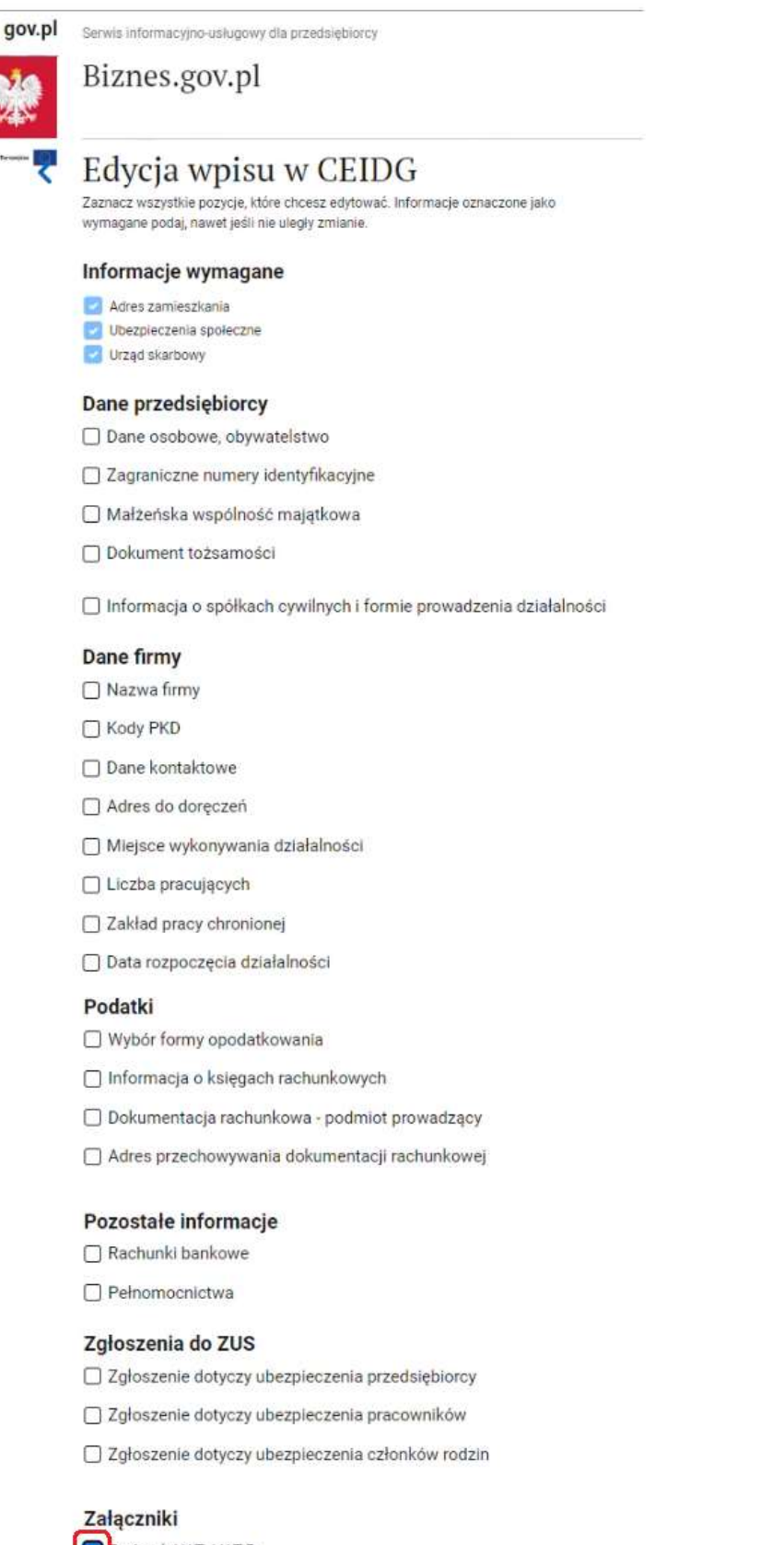

odatek VAT: VAT-R

Sukcesja: CEIDG-ZS

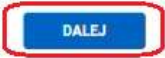

#### 9. Jeżeli adres zamieszkania się nie zmienił to przejdź dalej

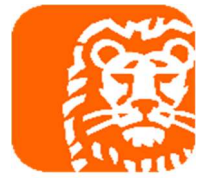

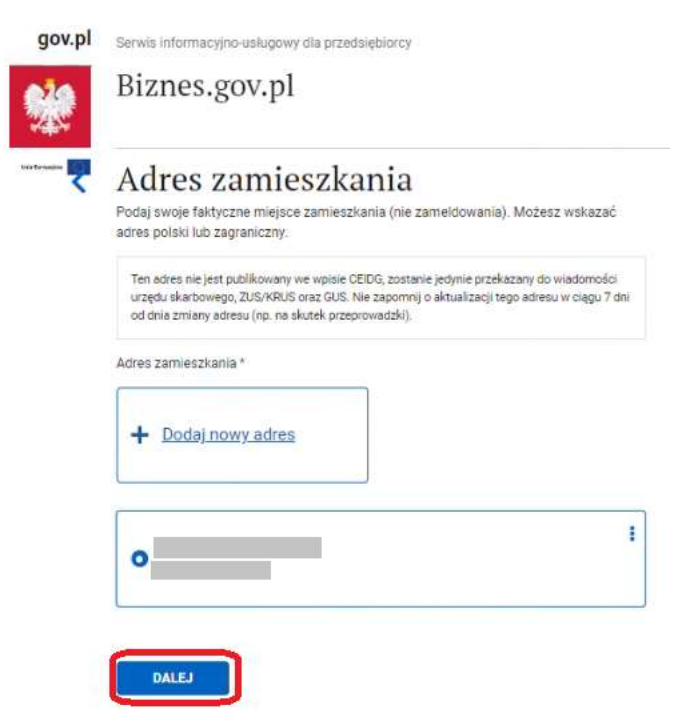

10. Zaznacz instytucję, w której masz obowiązek odprowadzania składek społecznych

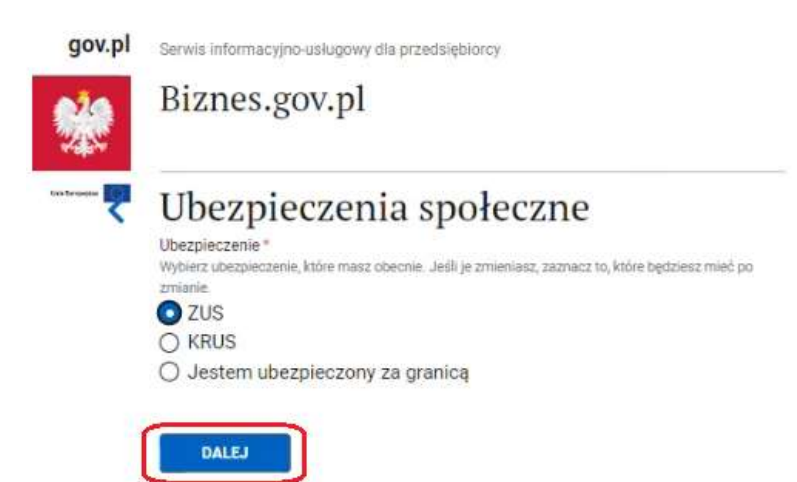

11. Sprawdź swój urząd skarbowy i przejdź dalej

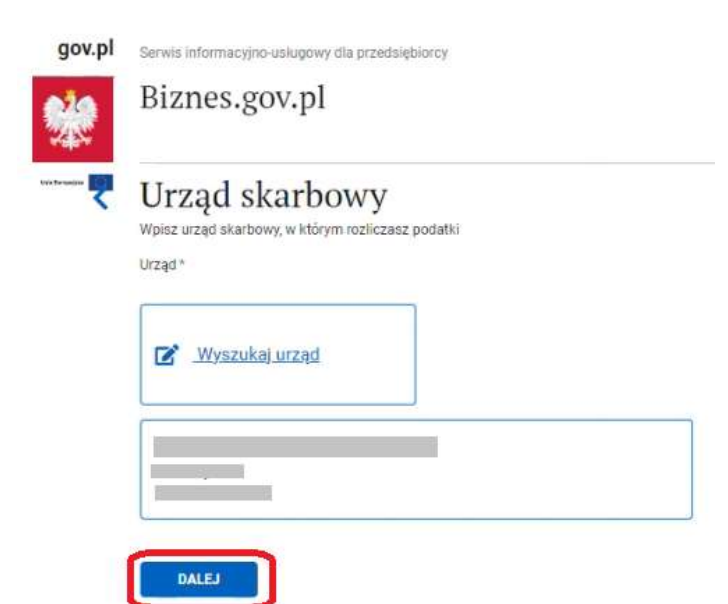

#### 12. Oznacz rejestrację do VAT i przejdź dalej

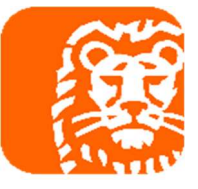

| ov.pl | Serwis informacyjno-usługowy dla przedsiębiorcy                                                                                                    |
|-------|----------------------------------------------------------------------------------------------------|
|       | Biznes.gov.pl                                                                                                    |
| ₹     | Zgłoszenie o rejestrację VAT                                                                                                    |
|       | Obowiązek rejestracji do VAT                                                                                                    |
|       | <ul> <li>nie przekroczą limitu sprzedaży 200 tys. zł rocznie (zwolnienie podmiotowe)</li> <li>prowadzą sprzedaż zwolnioną z VAT (zwolnienie przedmiotowe).</li> </ul> |
|       |                                                                                                    |
|       | Wybierz, czy akładasz zgłoszenie rejestracyjne, czy już rozliczasz VAT i chcesz zaktualizować dane<br>(no cłacisz VAT z tytułu najmu prywatnego)                      |
|       | O Aktualizacia danych podatnika VAT                                                                                                    |

13. Jeżeli rejestrujesz się do VAT jako czynny podatnik VAT to zaznacz, że rezygnujesz ze zwolnienia podmiotowego.

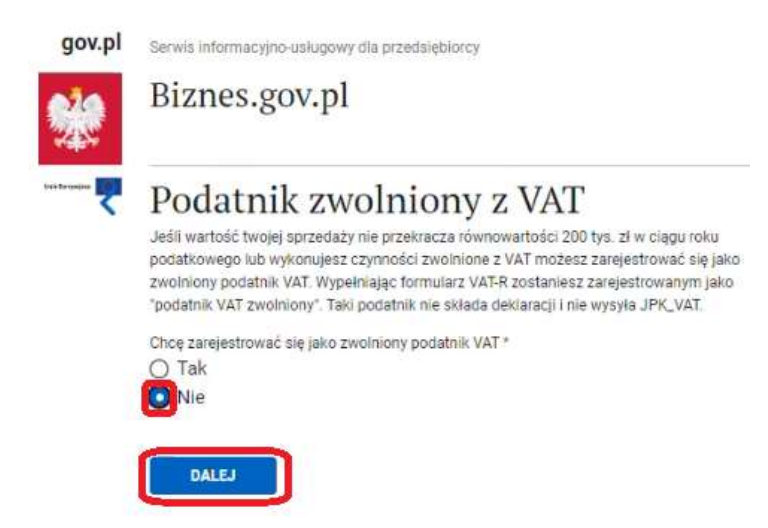

14. Do danych identyfikacyjnych uzupełnij imiona rodziców

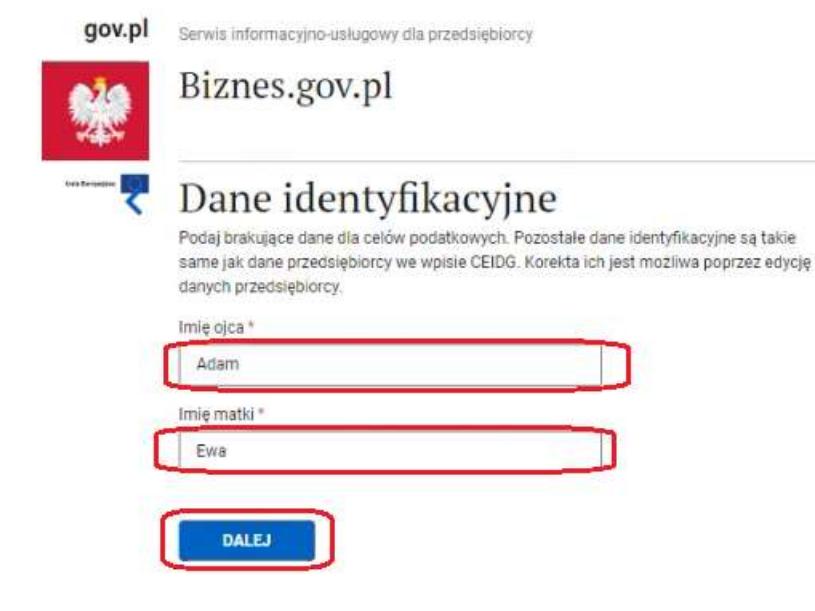

#### 15. W kolejnym kroku określ tytuł obowiązku podatkowego

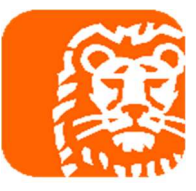

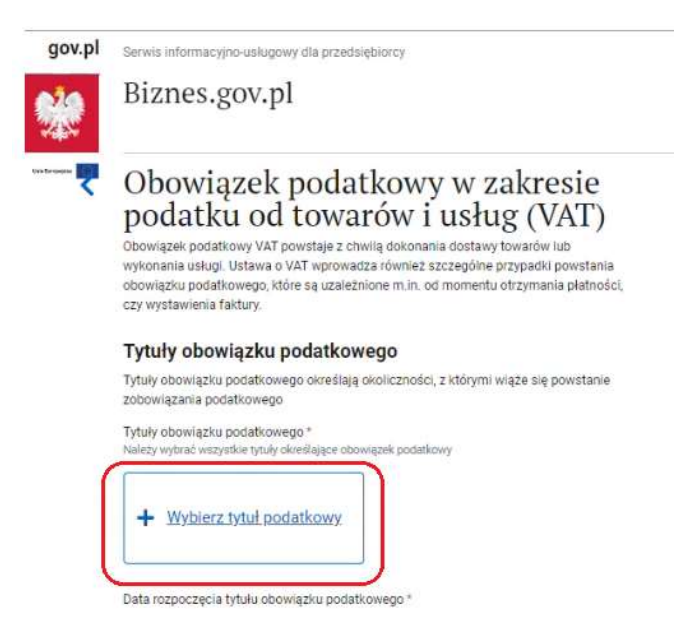

16. Wybierz z listy właściwy tytuł. Najczęściej wybierane tytuły to:

- Punkt 33 chcesz dobrowolnie być podatnikiem VAT
- Punkt 35 jeżeli przekraczasz lub przekroczyłeś limit roczny 200 tys. zł
- Punkt 36 nie masz prawa do zwolnienia VAT -> więcej na stronie https://www.biznes.gov.pl/pl/portal/00246#4

## Tytuły obowiązku podatkowego

Lista tytułów obowiązku rejestracji \* Zaznacz tytuły określające obowiązek rejestracji

| 28. Podatnik poslada sledzibę działalności gospodarczej poza Polską<br>lub na stałe mieszka poza Polską                                                                                                    | * |
|----------------------------------------------------------------------------------------------------|---|
| 29. Podatnik rozpoczynający działalność gospodarczą nie ma prawa<br>do zwolnienia (przewiduje wartość obrotu ponad limit lub nie może<br>korzystać ze zwolnienia podmiotowego)                                                          | ~ |
| 31. Podatnik będzie dokonywał lub dokonuje sprzedaży wyłącznie<br>zwolnionej przedmiotowo z VAT (nie dotyczy rolnika ryczałtowego) i<br>chce się zarejestrować jako podatnik VAT zwolniony                                              | ~ |
| <ol> <li>Podatnik będzie korzystał lub korzysta ze zwolnienia z VAT jako<br/>rolnik ryczałtowy i chce się zarejestrować jako podatnik VAT<br/>zwolniony</li> </ol>                                                                      | ~ |
| <ol> <li>Podatnik rezygnuje lub zrezygnował ze zwolnienia podmiotowego<br/>przed przekroczeniem limitu</li> </ol>                                                                                                    | × |
| 34. Podatnik rezygnuje lub zrezygnował ze zwolnienia VAT jako rolnik<br>ryczałtowy                                                                                                    | * |
| 35. Podatnik traci lub utracił zwolnienie podmiotowe (przekroczył<br>limit)                                                                                                    | * |
| 36. Podatnik nie ma prawa do zwolnienia                                                                                                    | ~ |
| 37. Dostawca nie mający siedziby działalności gospodarczej w<br>Polsce, będzie dokonywał (dokonuje) wewnątrzwspólnotówej<br>sprzedaży na odległość towarów, które w momencie rozpoczęcia<br>wysyłki lub transportu znajdują się Polsce. | ~ |
| 38. Podatnik będzie ułatwiał (ułatwia) dostawy przy użyciu interfejsu elektronicznego                                                                                                    | * |
| 39. Podatnik będzie ułatwiał (ułatwia) dostawy i świadczenia przy użyciu interfejsu elektronicznego                                                                                                    | * |
|                                                                                                    |   |

ZAPISZ

# 17. Wskaż datę rejestracji do podatku VAT. Dodatkowo wskaż, czy rozliczasz się metodą kasową oraz pozostałe szczególne procedury.

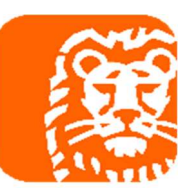

Data rozpoczęcia tytułu obowiązku podatkowego \* Od tei daty, jeśli nie wybrano zwolnienia masz obowiązek składać deklaracje VAT i JPK\_VAT 2023-04-14

Zwolnienie usług finansowych, o których mowa w art. 43 ust. 1 pkt 7, 12 i 38-41 ustawy VAT

- O Podatnik rezygnuje ze zwolnienia
- O Podatnik będzie ponownie korzystał ze zwolnienia

## Obowiązek podatkowy u małych podatników

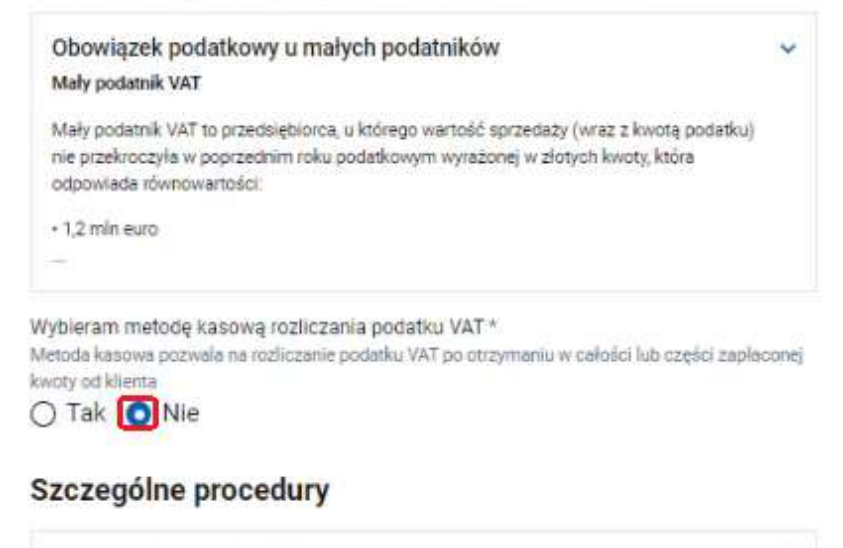

Firmy zajmujące się złotem inwestycyjnym Handlujący złotem inwestycyjnym lub przetwarzający złoto są zwolnieni z opłacania podatku VAT.

Szczególne rodzaje działalności gospodarczej:\*

- Jestem taksówkarzem taksówki osobowej
- Prowadzę handel i przetwarzam złoto inwestycyjne

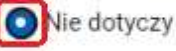

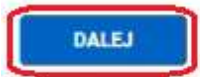

18. Jeżeli będziesz dokonywał transakcji z krajami z Unii Europejskiej to oznacz rejestrację do VAT-UE

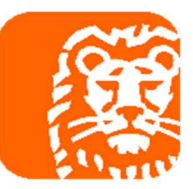

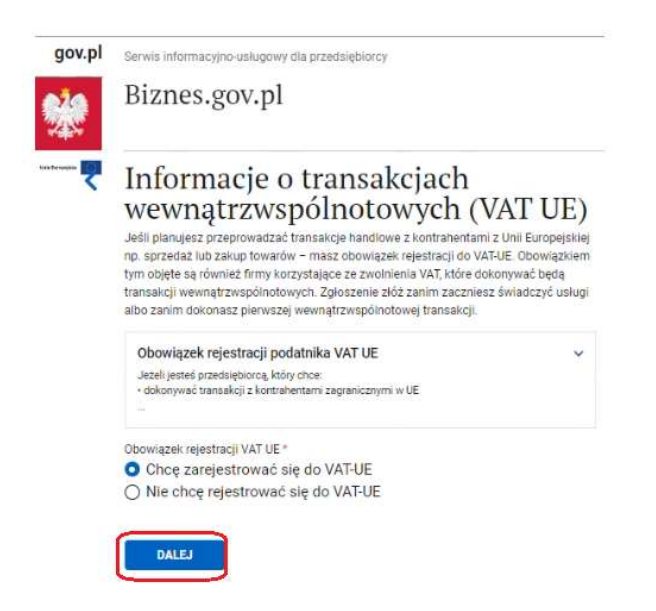

19. Po oznaczeniu rejestracji do VAT-UE określ datę rejestracji do VAT UE

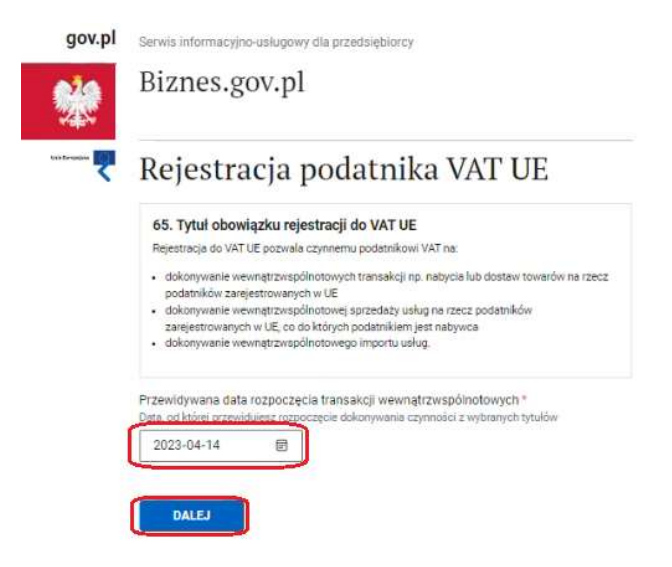

20. Określ składanie deklaracji oraz okres, za jaki będzie składana pierwsza deklaracja. W przypadku nowych podatników VAT możliwe jest tylko rozliczenie miesięczne. Przykładowo jeżeli do rejestracji do VAT została podana data 14.04.2023 to pierwszy JPK\_V7M będzie do wysłania za okres kwiecień 2023.

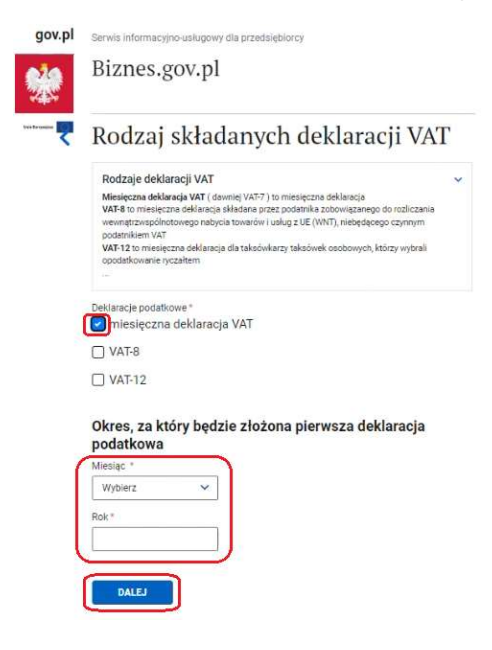

#### 21. Potwierdź właściwy urząd skarbowy, możesz wskazać dane kontaktowe

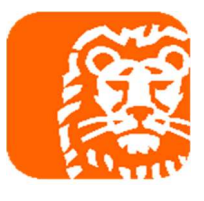

| gov.pl | Serwis informacyjno-usługowy dla przedsiębiorcy         |
|--------|---------------------------------------------------------|
| 20     | Biznes.gov.pl                                           |
|        | Informacje o zgłoszeniu<br>rejestracyjnym podatnika VAT |
|        | Urząd skarbowy<br>Urząd*                                |
|        | 🖉 Wyszukaj urząd                                        |
|        |                                                         |
|        | Dane kontaktowe                                         |
|        | Adres e-mail (opcjonalnie)                              |
|        | Numer telefonu (opcjonalnie)                            |
|        |                                                         |
|        | DALEJ                                                   |

22. Wskaż, czy chcesz potwierdzenie rejestracji do VAT – status podatnika VAT można sprawdzić bezpłatnie na stronie https://www.podatki.gov.pl/wykaz-podatnikow-vat-wyszukiwarka

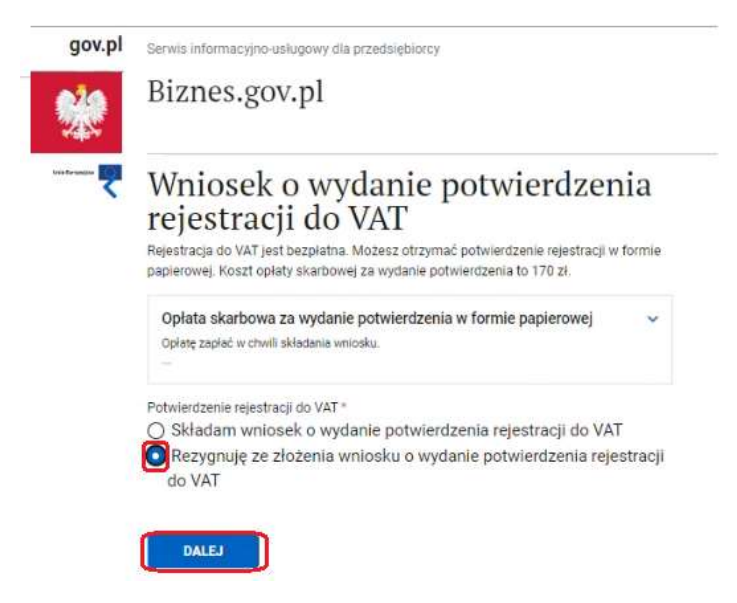

23. Złóż oświadczenie dotyczące tytułu prawnego do nieruchomości, który podany jest we wniosku

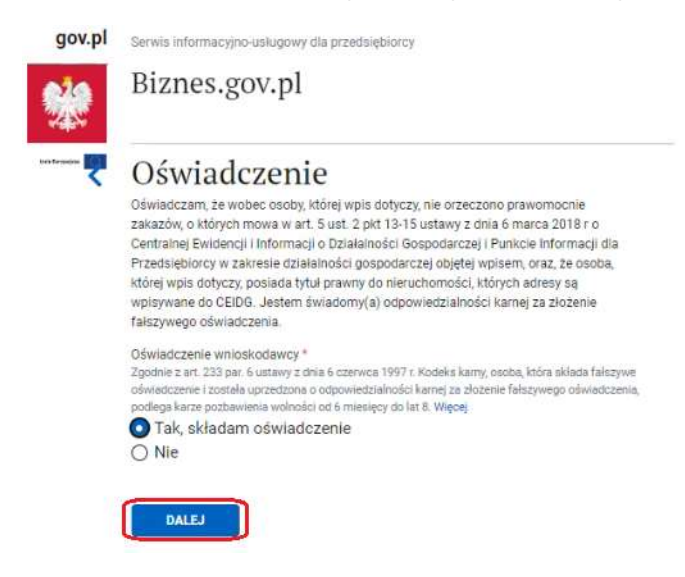

#### 24. Przejdź do następnego kroku

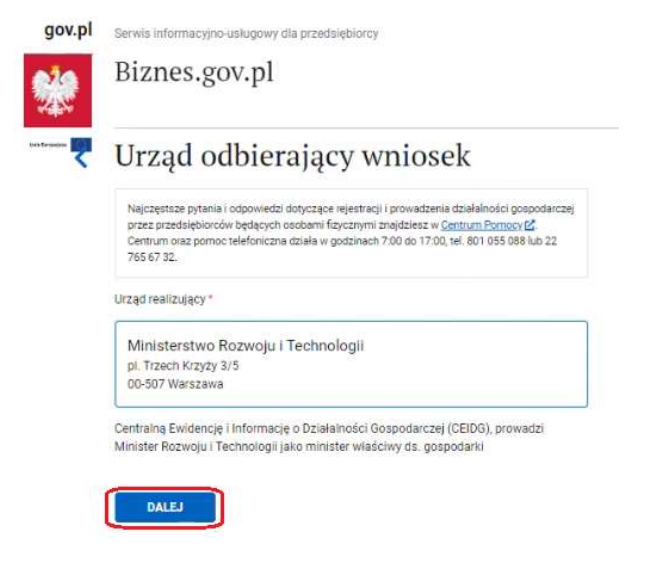

### 25. Zapoznaj się z podsumowaniem i naciśnij dalej

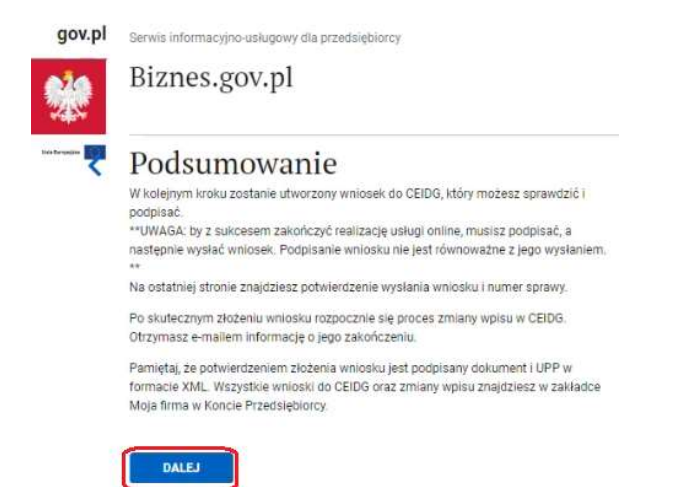

26. Złóż podpis i wyślij wniosek – w kolejnych krokach postępuj zgodnie z pojawiającymi się komunikatami

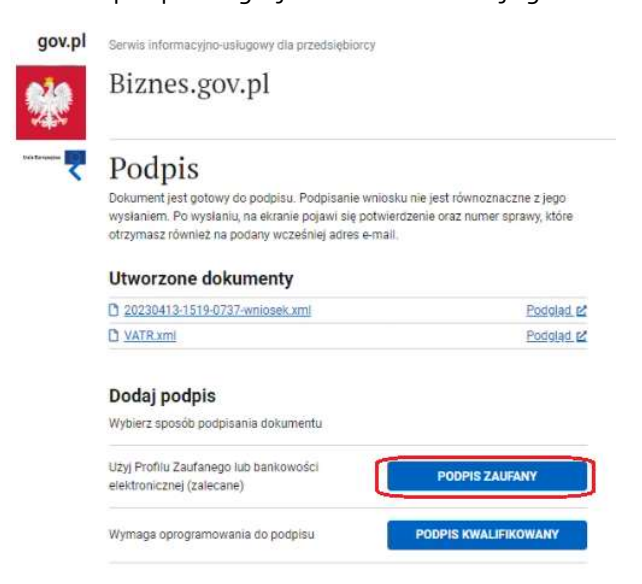

27. WAŻNE: Po wysłaniu wniosku właściwy urząd skarbowy będzie się z Tobą kontaktował mailowo lub telefonicznie w celu złożenia dodatkowych oświadczeń oraz potwierdzenia tytułu prawnego do nieruchomości.

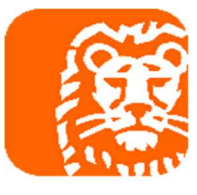